# Avvio dello strumento di diagnostica incorporato in UCS Manager

## Sommario

| Introduzione             |  |
|--------------------------|--|
| Prerequisiti             |  |
| <u>Requisiti</u>         |  |
| Componenti usati         |  |
| Procedura/Configurazione |  |

### Introduzione

In questo documento viene descritto come avviare lo strumento di diagnostica incorporato in UCS Manager per eseguire la diagnostica della memoria sui server.

# Prerequisiti

Requisiti

Componenti usati

Diag Test è disponibile in UCS Manager 3.1

È disponibile solo per i server integrati (serie B e serie C).

Le informazioni discusse in questo documento fanno riferimento a dispositivi usati in uno specifico ambiente di emulazione. Su tutti i dispositivi menzionati nel documento la configurazione è stata ripristinata ai valori predefiniti. Se la rete è operativa, valutare attentamente eventuali conseguenze derivanti dall'uso dei comandi.

## Procedura/Configurazione

Passare alla sezione Server.

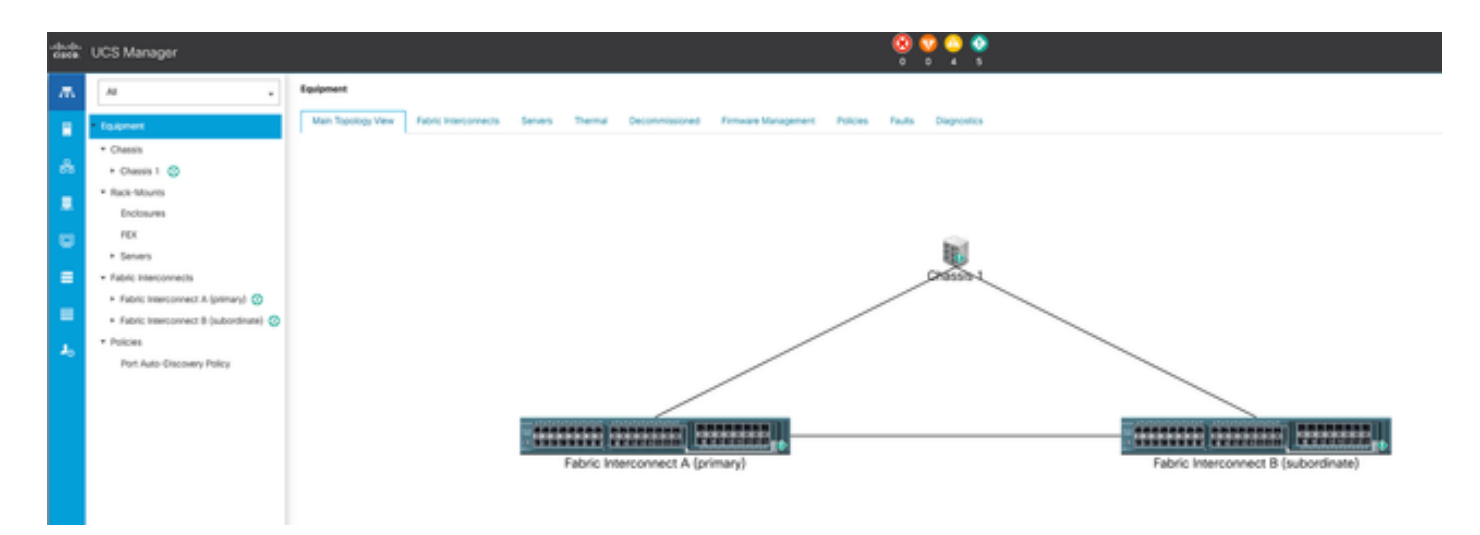

1 topologia principale

#### Selezionare Criteri.

| -da.da.<br>0309. | UCS Manager                                    | 8 9 9 9 9 V                                                                                                    |
|------------------|------------------------------------------------|----------------------------------------------------------------------------------------------------|
| ж                | A .                                            | Servers / Policies                                                                                                    |
|                  | • Seven                                        | C Ethemet Adapter Pulcies Flow Channel Adapter Pulcies Server Pool Policies Server Pool Policy Qualifications Host Firmware Packages (PMI/Health Access Profiles Local Data Config Patices Management Firmware Packages Soub Policies |
|                  | <ul> <li>Service Profiles</li> </ul>           | + - + Equat @ Post                                                                                                    |
| ÷.               | <ul> <li>Service Profile Sergiones</li> </ul>  | Name                                                                                                    |
|                  | * Polices                                      | <b>F</b> 001                                                                                                    |
|                  | * HAR ()                                       |                                                                                                    |
| •                | <ul> <li>Adapter Policies</li> </ul>           |                                                                                                    |
|                  | <ul> <li>BOS Defaults</li> </ul>               |                                                                                                    |
|                  | <ul> <li>BOS Policies</li> </ul>               |                                                                                                    |
|                  | <ul> <li>Boot Policies</li> </ul>              |                                                                                                    |
| -                | <ul> <li>Diagnostics Policies</li> </ul>       |                                                                                                    |
| 1.               | <ul> <li>Graphics Card Policies</li> </ul>     |                                                                                                    |
|                  | <ul> <li>Host Firmware Packages</li> </ul>     |                                                                                                    |
|                  | <ul> <li>IPM/Redfsh Access Profiles</li> </ul> |                                                                                                    |
|                  | <ul> <li>KVM Management Policies</li> </ul>    |                                                                                                    |
|                  |                                                |                                                                                                    |

2 criteri

In Criteri selezionare e aprire Criteri di diagnostica.

| dada.<br>Carca | UCS Manager                                    |                                                   |
|----------------|------------------------------------------------|---------------------------------------------------|
| ж.             | Al                                             | Servers / Policies / root / Biagnoretics Policies |
|                | * Severs                                       | Degrastics Policies                               |
|                | <ul> <li>Service Profiles</li> </ul>           | 4 = + Equit - + Prix                              |
| ÷.             | <ul> <li>Service Profile Templates</li> </ul>  | Xee                                               |
|                | <ul> <li>Polcies</li> </ul>                    | a rost                                            |
| -              | - rost: 🔕                                      |                                                   |
| •              | <ul> <li>Adapter Policies</li> </ul>           |                                                   |
| -              | <ul> <li>BIOS Defaults</li> </ul>              |                                                   |
|                | <ul> <li>BOS Policies</li> </ul>               |                                                   |
|                | <ul> <li>Boot Policies</li> </ul>              |                                                   |
| -              | Disprostics Policies                           |                                                   |
|                | <ul> <li>Graphics Card Policies</li> </ul>     |                                                   |
| ~              | <ul> <li>Host Fernivare Packages</li> </ul>    |                                                   |
|                | <ul> <li>IPM/Redhih Access Profiles</li> </ul> |                                                   |
|                | <ul> <li>KVM Management Problem</li> </ul>     |                                                   |

3 Criteri di diagnostica

Nella parte inferiore fare clic su Aggiungi per creare un nuovo criterio di diagnostica.

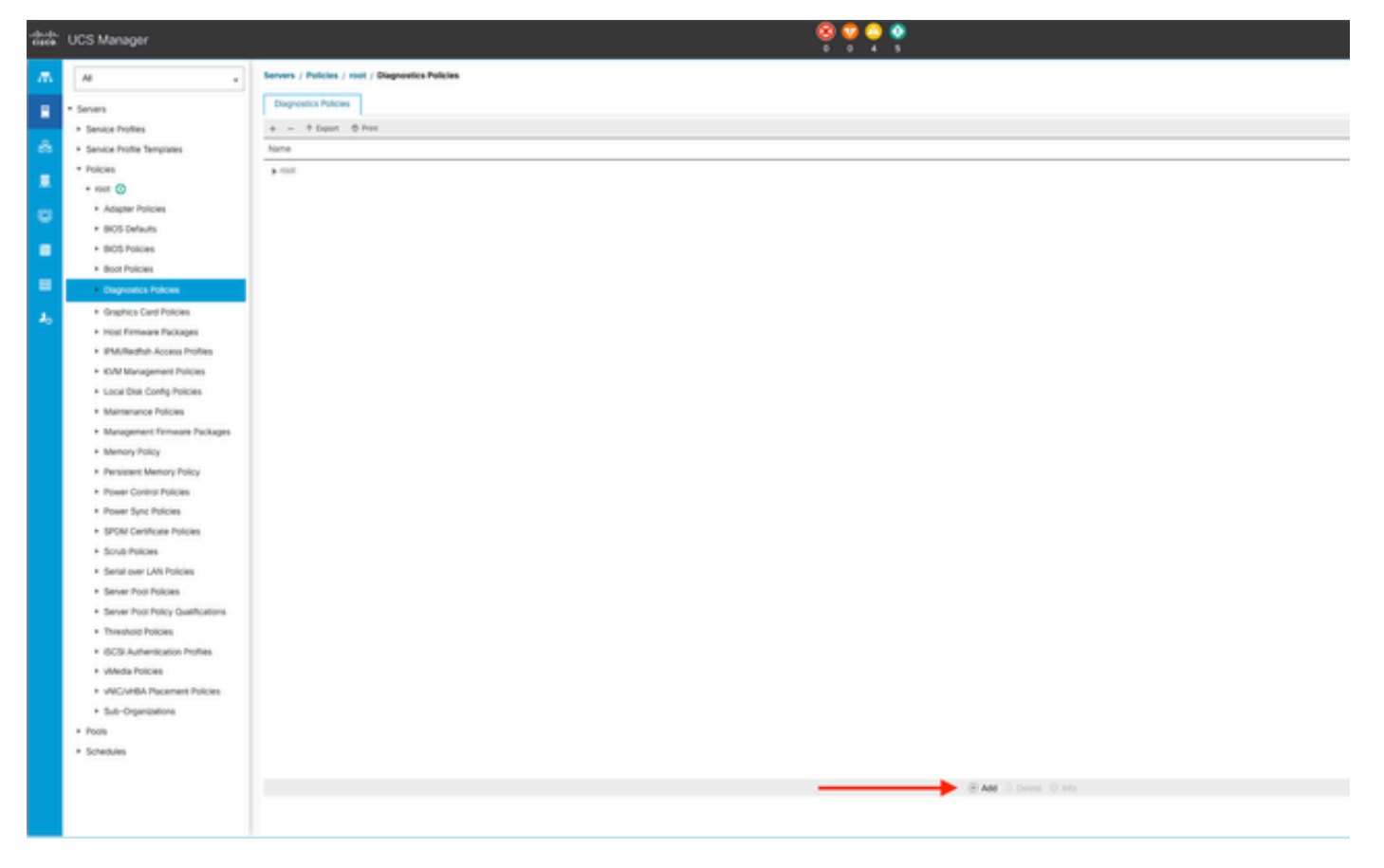

4 Aggiungi

Nella nuova finestra, fornire un nome per il criterio di diagnostica. Il campo Description (Descrizione) è facoltativo.

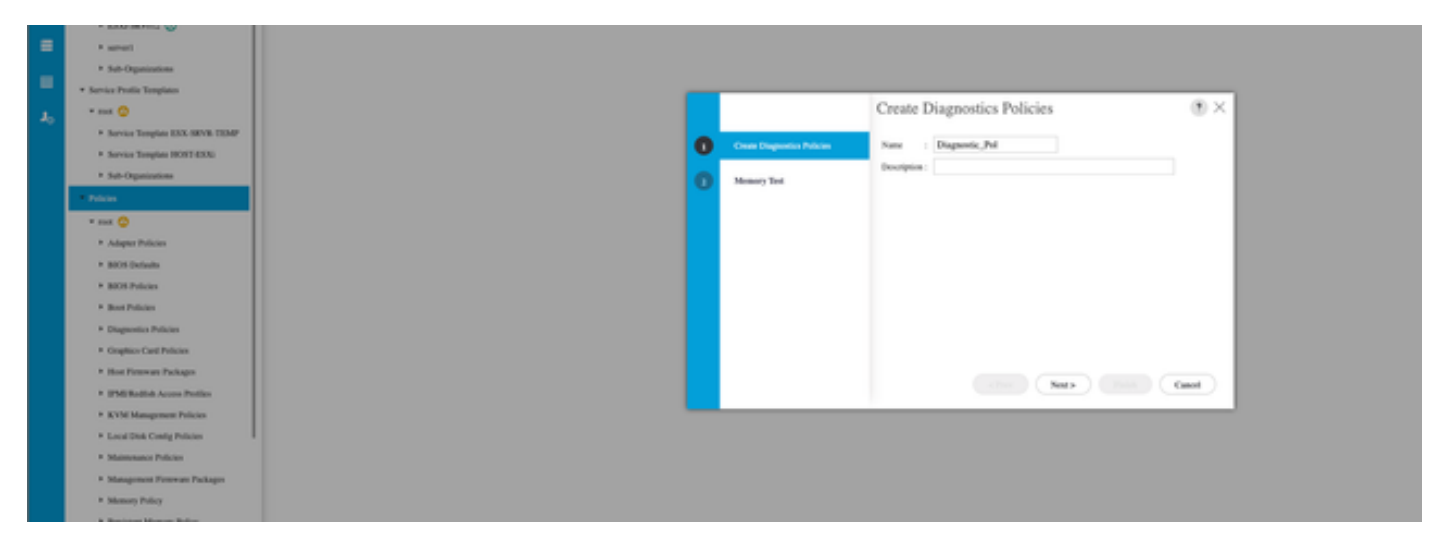

5 Creazione dei criteri di diagnostica

Configurare i dettagli del test della memoria, quindi fare clic su Add nella parte inferiore della finestra.

|   |                             | Create Diagnostics Policies                   | ? ×     |
|---|-----------------------------|-----------------------------------------------|---------|
| 0 | Create Diagnostics Policies | 🏹 Advanced Filter 🔺 Export 🚔 Print            | ¢       |
| 0 | Memory Test                 | Order CPU Filter Loop Count Memory C Memory S | Pattern |
|   |                             | No data available                             |         |
|   |                             | (+) Add 🔟 Delete                              |         |
|   |                             | < Prev Next > Finish                          | Cancel  |

Nella finestra popup, compilare i campi in base alle proprie esigenze:

- Ordine: definisce l'ordine di esecuzione del test.
- Filtro CPU: scegliere questa opzione per configurare tutte le CPU o una CPU specifica.
- Conteggio loop: impostare il numero di iterazioni test (minimo 1, massimo 1000).
- Dimensione blocco di memoria: impostare il blocco di memoria su 'big chunk' o '5mb-chunk'.
- Dimensione memoria: specificare la dimensione della memoria testata.
- Pattern: scegliere tra i test farfalla, killer, PRBS, PRBS-addr o PRBS-killer.

|        |                                         | Create Diagnostics Pol                                                                                                    | icies  | ? ×                    |
|--------|-----------------------------------------|----------------------------------------------------------------------------------------------------|--------|------------------------|
| 1 Crea | te Diagnostics Cr                       | eate Memory Test                                                                                                    | ? ×    | \$                     |
| 2 Merr | IDDAY TEST Ord<br>CP<br>Loo<br>Me<br>Me | er : 1<br>J Filter : P0 P1 Cpus  All Cpus<br>p Count : 5<br>mory Chunk Size : Big Chunk  Smb Chunk<br>mory Size (GiB) : all | All    | nory S Pattern<br>Prbs |
|        | Pat                                     | ern : Prbs                                                                                                    | Cancel | Cancel                 |

7 Test creazione memoria

Dopo aver immesso tutti i campi, fare clic su OK e quindi su Fine.

| 1 | <b>Create Diagnostics Policies</b> | Te Advanc | ed Filter 🔶 Exp | ort 🖷 Print   |           |          | ¢       |
|---|------------------------------------|-----------|-----------------|---------------|-----------|----------|---------|
|   |                                    | Order     | CPU Filter      | Loop Count    | Memory C  | Memory S | Pattern |
|   | wemory test                        | 1         | All Cpus        | 5             | Big Chunk | All      | Prbs    |
|   |                                    |           |                 | ⊕ Add<br>Prev | 🕯 Delete  | Finish   | Cancel  |

Dopo aver creato il criterio di diagnostica, assegnarlo a un server blade, a un server rack integrato o a tutti i server.

Per assegnare il criterio a un server specifico, passare al server desiderato accedendo ad Apparecchiature e quindi a Chassis.

| ж   | м .                                                       | Epulpment / Chassis / Chassis 1 / Servers / Server 3 |                           |                        |                      |                                                                    |  |  |  |
|-----|-----------------------------------------------------------|------------------------------------------------------|---------------------------|------------------------|----------------------|--------------------------------------------------------------------|--|--|--|
|     | Equipment                                                 | General Inventory                                    | Virtual Machines Installe | ed Firmware CMC Sessio | ns SELLogs VVI Paths | Health Diagnostics Faults Events FSM Statistics Temperatures Power |  |  |  |
|     | Chassis                                                   | Fault Summary                                        |                           |                        |                      | Physical Display                                                   |  |  |  |
| 678 | • Chatsis 1 😳                                             | •                                                    | •                         | •                      | •                    | 17 11 12                                                           |  |  |  |
|     | <ul> <li>Fans</li> </ul>                                  | ø                                                    | <u>v</u>                  | <u>.</u>               | Ŷ                    |                                                                    |  |  |  |
|     | <ul> <li>IO Modules</li> </ul>                            | 0                                                    | ,                         | 0                      |                      |                                                                    |  |  |  |
| 123 | <ul> <li>PSUs</li> </ul>                                  |                                                      |                           |                        |                      |                                                                    |  |  |  |
|     | <ul> <li>Servers</li> </ul>                               | Some                                                 |                           |                        |                      |                                                                    |  |  |  |
| =   | • Server 3 😋                                              | Overall Status : 🕴 OK                                |                           |                        |                      |                                                                    |  |  |  |
|     | + Server 8 🦁                                              | ③ Status Details                                     |                           |                        |                      |                                                                    |  |  |  |
|     | <ul> <li>Rack-Mounts</li> </ul>                           |                                                      |                           |                        |                      |                                                                    |  |  |  |
|     | · Fabric Interconnects                                    | Actions                                              |                           |                        |                      |                                                                    |  |  |  |
| **  | <ul> <li>Fabric Interconnect A (primary) O</li> </ul>     | Create Service Profile                               |                           |                        |                      | (management)                                                       |  |  |  |
|     | <ul> <li>Fabric Interconnect B (subordinate) O</li> </ul> | Associate Service Profile                            |                           |                        |                      |                                                                    |  |  |  |
|     | - Policies                                                |                                                      |                           |                        |                      |                                                                    |  |  |  |
|     | Port Auto-Discovery Policy                                |                                                      |                           |                        |                      | Properties                                                         |  |  |  |
|     |                                                           | Chambring Canad                                      |                           |                        |                      |                                                                    |  |  |  |

9 Stato

Nella parte superiore dello schermo aprire la scheda Diagnostica.

Andare a Criteri di diagnostica e selezionare il criterio creato dal menu a discesa.

| *** | UCS Manager                                   |                                                        |                                 |                        | e • •          | <b>9</b><br>11 |                      |        |                     |
|-----|-----------------------------------------------|--------------------------------------------------------|---------------------------------|------------------------|----------------|----------------|----------------------|--------|---------------------|
| л.  |                                               | Equipment / Channis / Channis 1 / Servers / S          | erver3                          |                        |                |                |                      |        |                     |
|     | * Saurer                                      | General Inventory Millar Machines<br>Diagnostic Status | Installed Trimeane CRIC Sessors | Stillings Williams man | m Dupoma Faula | Gern 134 Sunn  | a Temperatures Power |        |                     |
| ō.  | = Owen 1 😜                                    | Depresis Policies and w                                |                                 |                        |                |                |                      |        |                     |
|     | + fans<br>+ 10 Mohans                         | Bat Stor And add                                       |                                 |                        |                |                |                      |        |                     |
| w   | + PSA<br>+ Seven                              | F3W Status Descr Desgenatic, Put                       |                                 |                        | 1075           |                |                      |        |                     |
| -   | · lava 1 🖨                                    | Test Queral Progress                                   |                                 |                        | 8              |                |                      |        |                     |
| =   | Balenterite                                   | Disposelic Renall                                      |                                 |                        |                |                |                      |        |                     |
| 4.  | fubric interconnects     fubric interconnects | SAlarcelfler # Davit & Perc                            |                                 |                        |                |                |                      |        |                     |
|     | * Fabric Interconnect B (subordinate) 🧔       | 0                                                      | Test Type                       |                        | Data           | No data        | available            | Result | Progress Percentage |
|     | Policies     Port Auto Discowry Policy        |                                                        |                                 |                        |                |                |                      |        |                     |
|     |                                               |                                                        |                                 |                        |                |                |                      |        |                     |

10 Diagnostica

Per avviare il test di diagnostica, fare clic sul pulsante Avvia. Un avviso popup informa che questa diagnostica causa il riavvio del server.

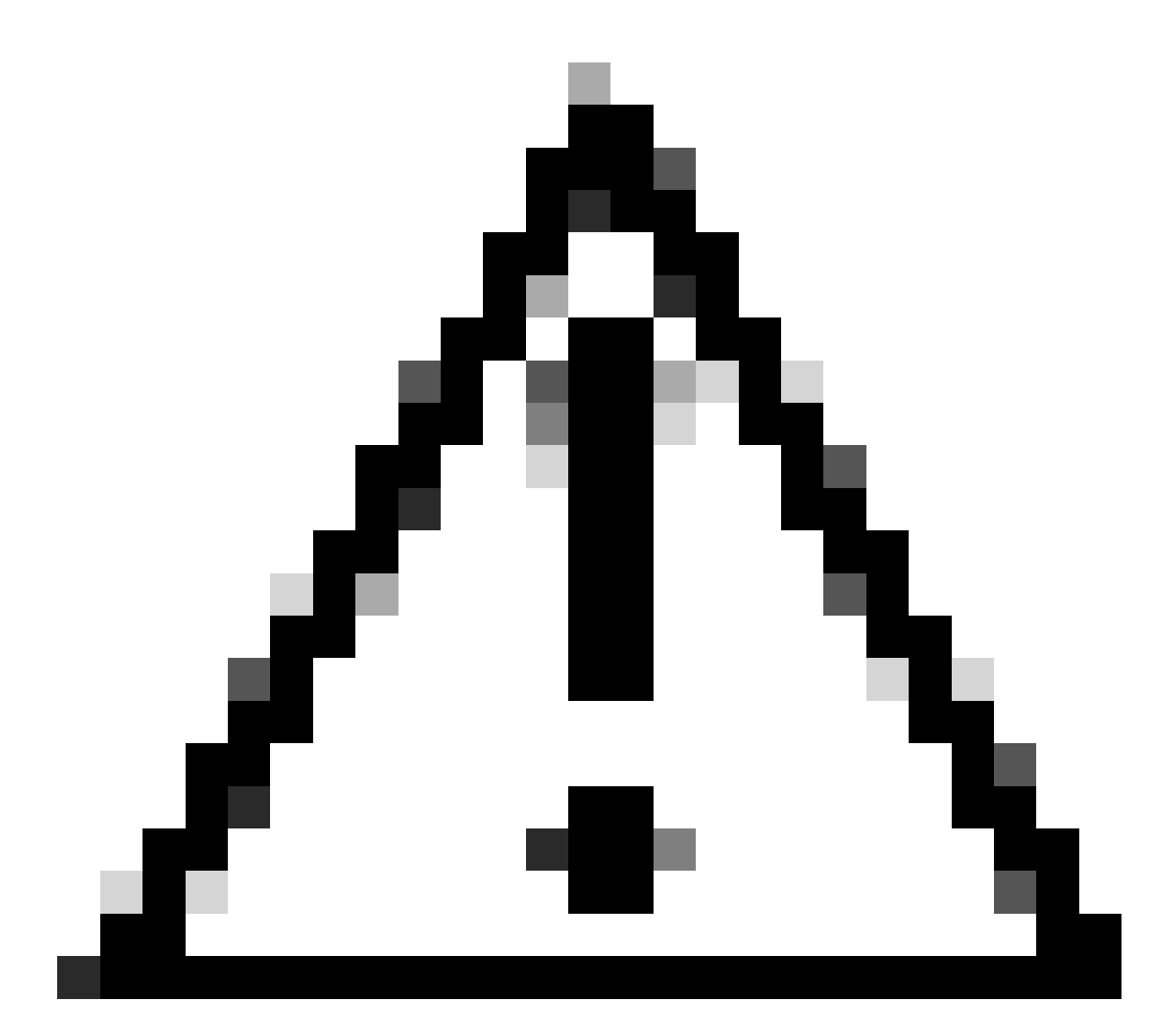

Attenzione: questa attività è estremamente intrusiva e deve essere eseguita durante un intervento di manutenzione al riavvio di tutti i server.

Se pronti, premere Sì per continuare o No per annullare.

| Diagnostics Server $	imes$                                                                   |  |
|----------------------------------------------------------------------------------------------|--|
| Starting Diagnostics on this server will cause a reboot.<br>Are you sure you want to reboot? |  |
| Yes No                                                                                       |  |

11 Avviso di riavvio

Sotto i pulsanti Start e Stop, una barra di avanzamento mostra la descrizione dell'operazione corrente e lo stato di avanzamento complessivo.

Per interrompere la diagnostica in qualsiasi momento, fare clic su Interrompi.

| <b>**</b> | UCS Manager                                                                                                    | 🚫 👽 🥹 🔹<br>7 7 7 7 72                                                                                                    |
|-----------|----------------------------------------------------------------------------------------------------|----------------------------------------------------------------------------------------------------|
| л.        | н .                                                                                                    | Equipment / Osenin I / Servers / Server 3                                                                                                    |
| *<br>*    | * Essenert<br>* Chessis<br>* Chessis 1 📀<br>* Fars<br>* Fars                                                                                                    | General Inventory Witter Mochtens Installed Fermann CARC Seasons SD, Lop. Will Parts Health. Doprosition Faults Events F3M. Statistics. Sergenatures Power<br>Despressite States<br>Begroetic Parties :<br>Compressite Reference :<br>Despressite Reference :<br>Despressite Reference :<br>Despressite Reference :<br>Despressite Reference :<br>Despressite Reference :<br>Despressite :<br>Despressite : |
| •         | + PSus<br>- Seven<br>- Seven 3 😋<br>- Seven 8 📀                                                                                                    | Consistent form   In Progress PSM Status Occur   Deg Status Winedia Land PSM Status Occur   Deg Status Winedia Land Psm Devail Progress                                                                                                    |
| *         | <ul> <li>Rock Mourts</li> <li>Rock Mourts</li> <li>Rock Insectored to (primary) (Prince)</li> <li>Rock Insectored to (potential) (Prince)</li> <li>Rock Insectored to (potential)</li> <li>Princes</li> </ul> | To Advanced Them & Equit. (b) Prect<br>0 Text Type Status Companying Precedure<br>No data Nandage                                                                                                    |

12 Barra di avanzamento

Al termine della diagnostica, viene visualizzato Risultato diagnostica.

Nessun problema di memoria rilevato nel test. Se il risultato è Fail, generare i log per il server e contattare TAC per assistenza.

| Ipulpment / Chassis 1 / Servers / Server3 |                                  |                   |                    |               |                |                          |    |        |
|-------------------------------------------|----------------------------------|-------------------|--------------------|---------------|----------------|--------------------------|----|--------|
| General Inventory Virtual Machines        | Installed Firmware CIMC Sessions | SEL Logs VE Paths | Health Diagnostics | Faults Events | FSM Statistics | Temperatures Pov         | MF |        |
| Diagnostic Status                         |                                  |                   |                    |               |                |                          |    |        |
| Diagnostic Policies : Diagnostic_Pol ·    |                                  |                   |                    |               |                |                          |    |        |
| Start Stop                                |                                  |                   |                    |               |                |                          |    |        |
| Operation State : Completed               |                                  |                   |                    |               |                |                          |    |        |
| FSM Status Descr : Nop                    |                                  |                   |                    |               |                |                          |    |        |
| FSM Progress :                            |                                  |                   |                    | 100%          |                |                          |    |        |
| Test Overal Progress :                    |                                  |                   |                    | 100%          |                |                          |    |        |
| Error Description :                       |                                  |                   |                    |               |                |                          |    |        |
| Diagnostic Result                         |                                  |                   |                    |               |                |                          |    |        |
| Ty Advanced Filter + Export Filter        |                                  |                   |                    |               |                |                          |    |        |
| 0                                         | Test Type                        |                   | Status             |               | D              | escription               |    | Result |
| 1                                         | Memory Test Pmem2                |                   | Completed          |               | N              | o memory errors detected | 1  | Paus   |

13 Progressi complessivi

Per eseguire la diagnostica su tutti i server, accedere a Apparecchiature e fare clic su Diagnostica all'estrema destra.

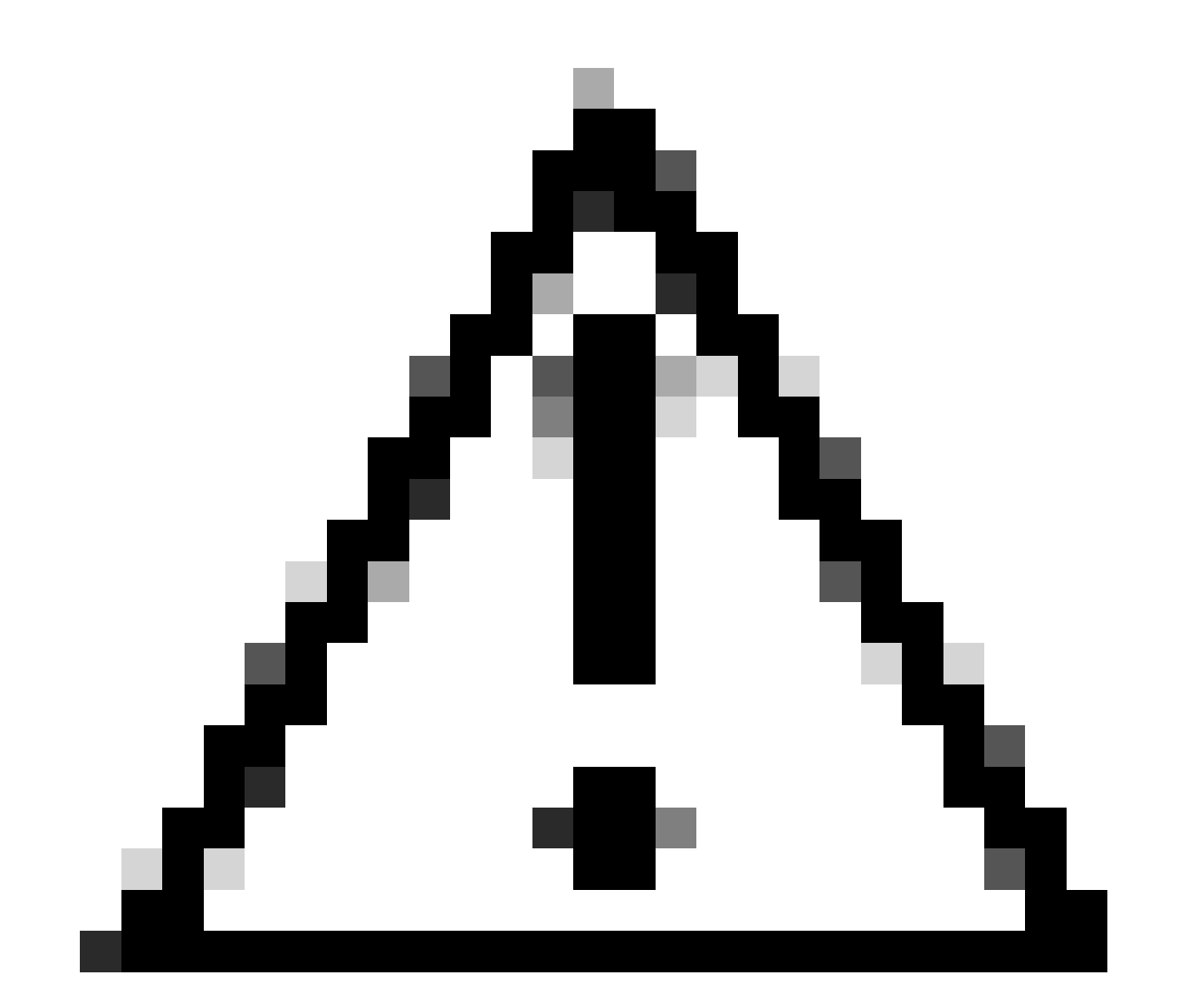

Attenzione: questa attività è estremamente intrusiva e deve essere eseguita durante un intervento di manutenzione al riavvio di tutti i server.

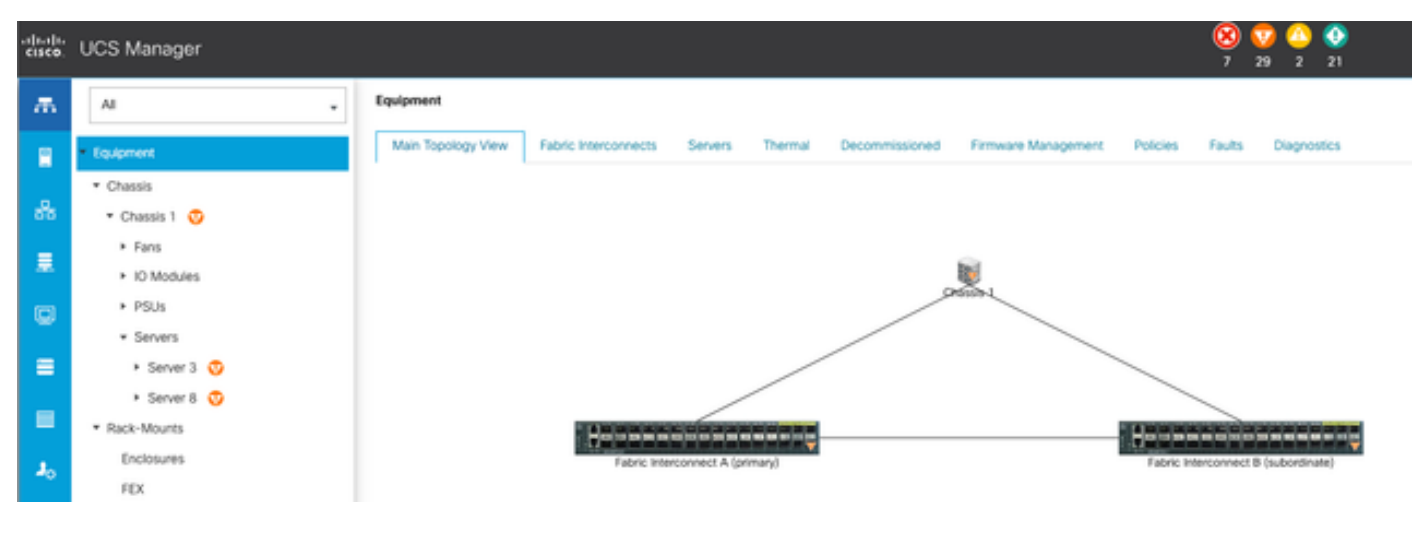

14 Topologia principale

Viene visualizzata una nuova schermata in cui è possibile scegliere di eseguire la diagnostica sui server blade o sui server rack.

Questo processo consente l'esecuzione simultanea di più test diagnostici su server con configurazioni diverse.

| Aproact                                                |                                                      |              |                 |                             |  |  |  |  |  |
|--------------------------------------------------------|------------------------------------------------------|--------------|-----------------|-----------------------------|--|--|--|--|--|
| Main Topology View Fabric Inseconnects Servers Thermal | Decommissioned Ferneare Management Policies Faults D | ignostics    |                 |                             |  |  |  |  |  |
| Bade Servers Rack Servers                              |                                                      |              |                 |                             |  |  |  |  |  |
| Actions                                                |                                                      |              |                 |                             |  |  |  |  |  |
| Start                                                  |                                                      |              |                 |                             |  |  |  |  |  |
|                                                        |                                                      |              |                 |                             |  |  |  |  |  |
| Disgnortic Result                                      |                                                      |              |                 |                             |  |  |  |  |  |
| 5-Advacual Terr + Dapot - @ Prot                       |                                                      |              |                 |                             |  |  |  |  |  |
| Nane                                                   | Chassis ID                                           | P0           | Operation State | Overall Progress Percentage |  |  |  |  |  |
| Server 3                                               | 1                                                    | UC58-8200-M5 | Congilited      | 100                         |  |  |  |  |  |
| Server 8                                               | 1                                                    | UC58-8200-M8 | the .           |                             |  |  |  |  |  |

15 server blade

Facendo clic su Start, viene visualizzato un messaggio di avviso che informa che i server verranno riavviati.

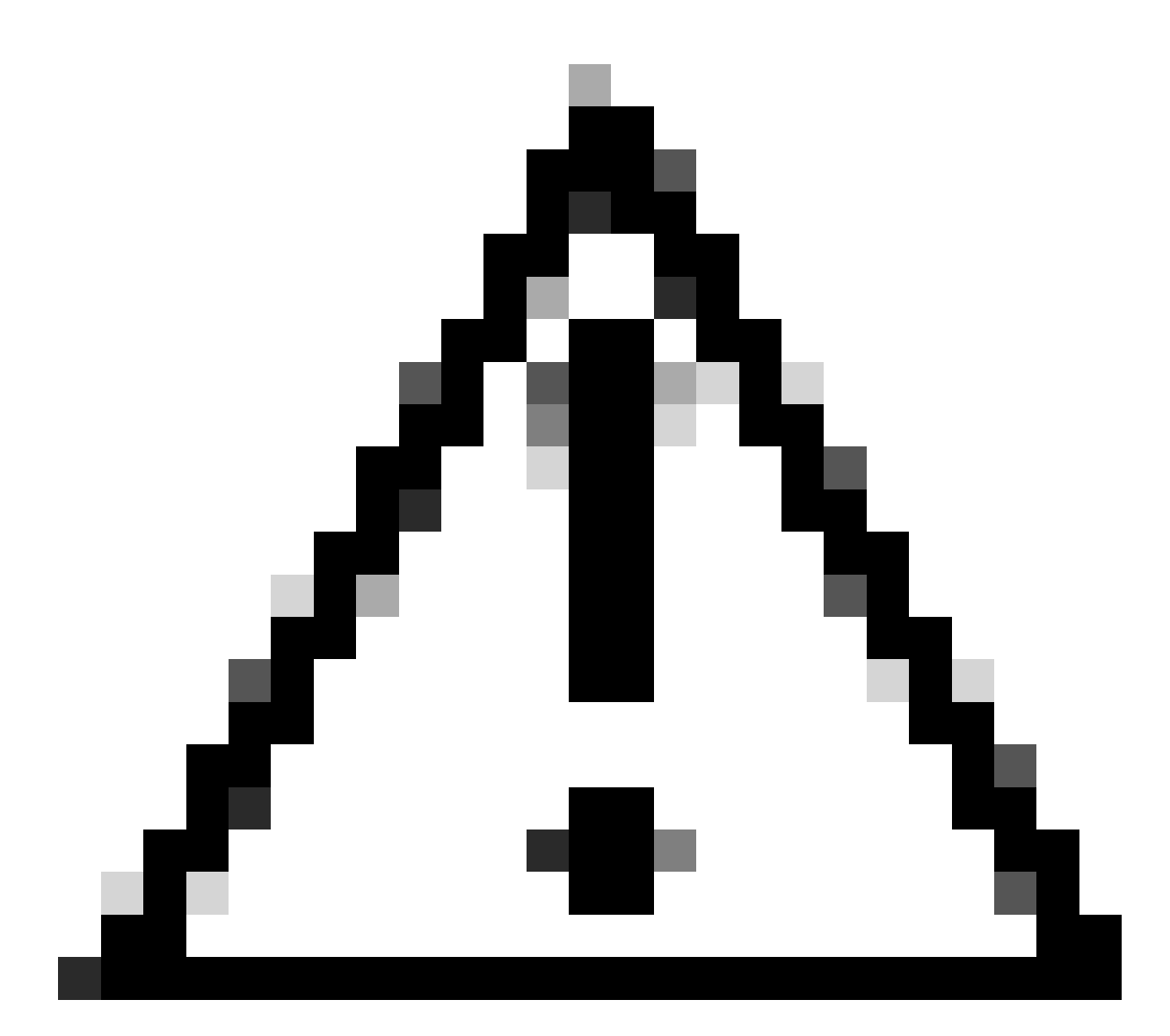

Attenzione: questa attività è estremamente intrusiva e deve essere eseguita durante un intervento di manutenzione al riavvio di tutti i server.

Scegliere Sì per procedere con il test di diagnostica o No per annullare.

| Starting Diagnostics will cause reboot on all servers.<br>Are you sure you want to reboot?<br>Yes No | Maintenance All Servers $	imes$  |
|----------------------------------------------------------------------------------------------------|----------------------------------|
| Yes No                                                                                               | Are you sure you want to reboot? |
|                                                                                                    | Yes No                           |

16 Avviso di manutenzione

Dopo la conferma del test diagnostico, lo stato di avanzamento per più server viene visualizzato nelle colonne Stato operazione e Percentuale di avanzamento globale, che indicano la percentuale di test corrente.

| Equipment                                            |                                                       |              |                 |                             |                             |
|------------------------------------------------------|-------------------------------------------------------|--------------|-----------------|-----------------------------|-----------------------------|
| Man Topolog View Fabric Interconnects Servers Themat | Decommissioned Primeare Management Policies Faults Do | Deprotes     |                 |                             |                             |
| Back Servers Rock Servers                            |                                                       |              |                 |                             |                             |
| Actions                                              |                                                       |              |                 |                             |                             |
| Set                                                  |                                                       |              |                 |                             |                             |
| Strat                                                |                                                       |              |                 |                             |                             |
| Diagranitic Result                                   |                                                       |              |                 |                             |                             |
| Schlarout Flar # Equit - @ Post                      |                                                       |              |                 |                             | 0                           |
| Name                                                 | Overait @                                             | P0           | Operation State | Overall Progress Percentage |                             |
| Server 1                                             | 1                                                     | UC58-8010-MS | it Property     | 40                          |                             |
| Server 2                                             | 1                                                     | UC88-8200-MS | a.Popea         | 100                         |                             |
| 17 Avanzamento server                                |                                                       |              |                 |                             |                             |
| To Advanced Filter # Export @ Print                  |                                                       |              |                 | _                           |                             |
| Name                                                 | Chassin ID                                            | PO           | Operation State |                             | Overall Progress Percentage |
| Server 1                                             | 1                                                     | UC58-8200-M5 | Completed       |                             | 100                         |
| Server 2                                             | 1                                                     | UC58-8200-M5 | Completed       |                             | 100                         |

18 Stato dell'operazione

Fare doppio clic su un server per ulteriori informazioni. Questa azione consente di aprire il risultato della diagnostica per il server specifico.

| Equipment / Chansis / Chansis 1 / Servers / Server 1 |                                        |                                        |                           |        |                     |
|------------------------------------------------------|----------------------------------------|----------------------------------------|---------------------------|--------|---------------------|
| General Inventory Virtual Machines Installed Firm    | ware CMC Sessions SELLogs W Paths Heat | th Diagnostics Faults Events FSM State | tcs Temperatures Power    |        |                     |
| Diagnostic Status                                    |                                        |                                        |                           |        |                     |
| Degroetic Policies : Dagnostic_Pol ·                 |                                        |                                        |                           |        |                     |
| Blat Dop                                             |                                        |                                        |                           |        |                     |
| Operation State Completed                            |                                        |                                        |                           |        |                     |
| FSM Status Descr : Nop                               |                                        |                                        |                           |        |                     |
| PSM Progress :                                       |                                        | 100%                                   |                           |        |                     |
| Test Overal Progress                                 |                                        | 100%                                   |                           |        |                     |
| Error Description                                    |                                        |                                        |                           |        |                     |
| Diagnostic Result                                    |                                        |                                        |                           |        |                     |
| 15-Advanced Filter # Export . @ Print                |                                        |                                        |                           |        |                     |
| 0                                                    | Text Type                              | Status                                 | Description               | Result | Progress Percentage |
| 1                                                    | Memory Text Preem2                     | Completed                              | No-memory errors detected | Pass   | 100                 |

19 completato

Se la colonna Result riporta Fail invece di Pass, aprire una richiesta con TAC.

Raccogliere i registri del server oppure, se è disponibile Intersight, il numero di serie del server.

Includere queste informazioni nel caso per aiutare i nostri tecnici ad avviare immediatamente le indagini sul problema.

#### Informazioni su questa traduzione

Cisco ha tradotto questo documento utilizzando una combinazione di tecnologie automatiche e umane per offrire ai nostri utenti in tutto il mondo contenuti di supporto nella propria lingua. Si noti che anche la migliore traduzione automatica non sarà mai accurata come quella fornita da un traduttore professionista. Cisco Systems, Inc. non si assume alcuna responsabilità per l'accuratezza di queste traduzioni e consiglia di consultare sempre il documento originale in inglese (disponibile al link fornito).